## **<u>Comment s'inscrire :</u>**

| ACCUEIL TESTEZ \                                                                                                    | OS CONNAISSANCES                                     | BOUTIQUE | NOS COURS CON                                                                  | TACTEZ-NOUS ! Q                                                                                |
|----------------------------------------------------------------------------------------------------|------------------------------------------------------|----------|--------------------------------------------------------------------------------|------------------------------------------------------------------------------------------------|
| Registering for this site is easy. Just fill in the fields below, a<br>DÉTAILS DU COMPTE<br>Identifiant (Obligatoire*)          | ind we'll get a new account set up for you in no tim | e.<br>   | Une fois sur la pae<br>vous trouvere:<br>" <b>s'in</b>                         | ge d'accueil de l'IEPB<br>z en haut à droite<br><b>scrire</b> ".                               |
| Adresse mail (Obligatoire*)<br>Choisir un mot de pass (Obligatoire*)                                                            | confirmez le mot de pass (Obligatoire*)              |          | Remplissez les ch                                                              |                                                                                                |
| DÉTAILS DU PROFILE<br>Nom & Prénom (obligatoire)                                                                                |                                                      | -        | obligatoire.<br>Choisissez votre r                                             | om, prénom et adresse m<br>not de passe.<br>chez la case "i'accente les                        |
| THIS FIELD CAN BE SEEN BY: TOUS CHANGE<br>Localité                                                                              |                                                      |          | termes et conditio                                                             | rns"<br>z sur le bouton " <b>VALIDEZ</b>                                                       |
| Ville où vous habitez<br>THES FIELD CAN BE SEEN BY. TOUS CHANGE<br>Ville où vous habitez<br>Société (Obligatoire) (obligatoire) |                                                      |          | Merci de bien vou<br>1ère lettre du pré<br>Le nom de famil<br>Ceci est importa | loir suivre la forme suivar<br>nom en majuscule<br>le en majuscules.<br>Int car ces caractères |

Le serveur va envoyer un mail automatique sur l'adresse mail renseignée pour valider cette adresse de contact.

Vous êtes inscrit(e)

### Comment se connecter :

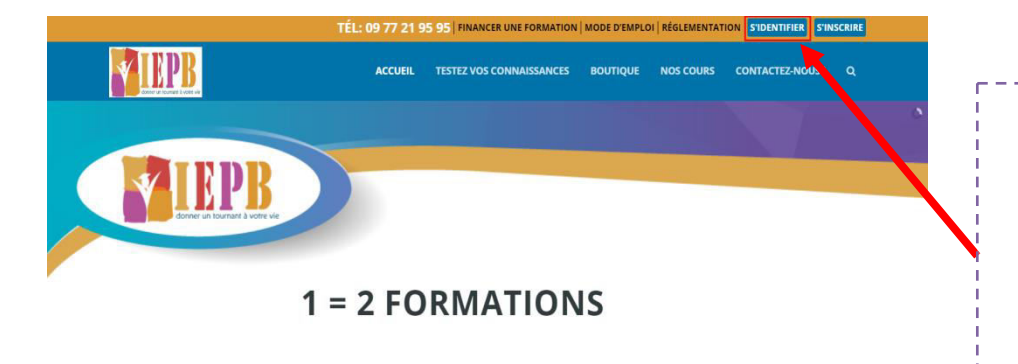

Pour se connecter, retournez sur la page d'accueil (www.iepb.eu) En haut à droite, cliquez sur "se connecter"

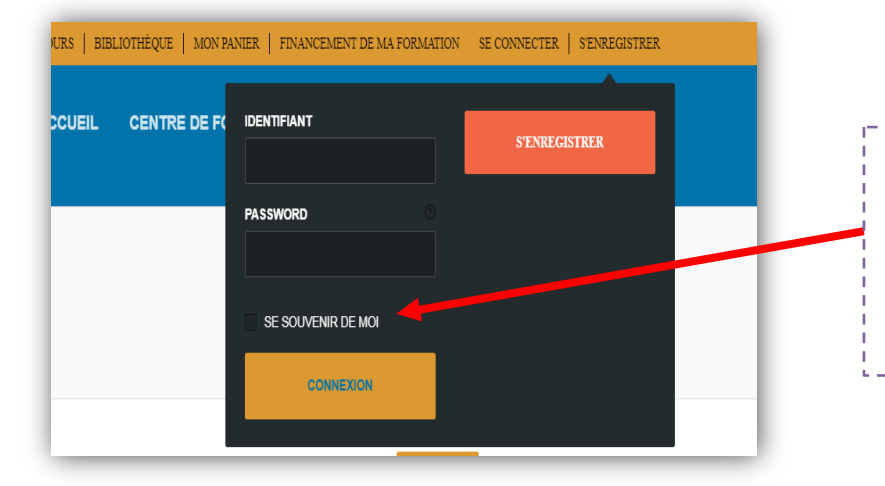

Renseignez votre identifiant ou adresse de mail Renseignez votre mot de passe. S'il s'agit de votre ordinateur ou de votre appareil mobile, cochez la case **"se souvenir de moi".** Vous êtes connecté(e) sur le e-campus de l'IEPB !

## Comment acheter une formation :

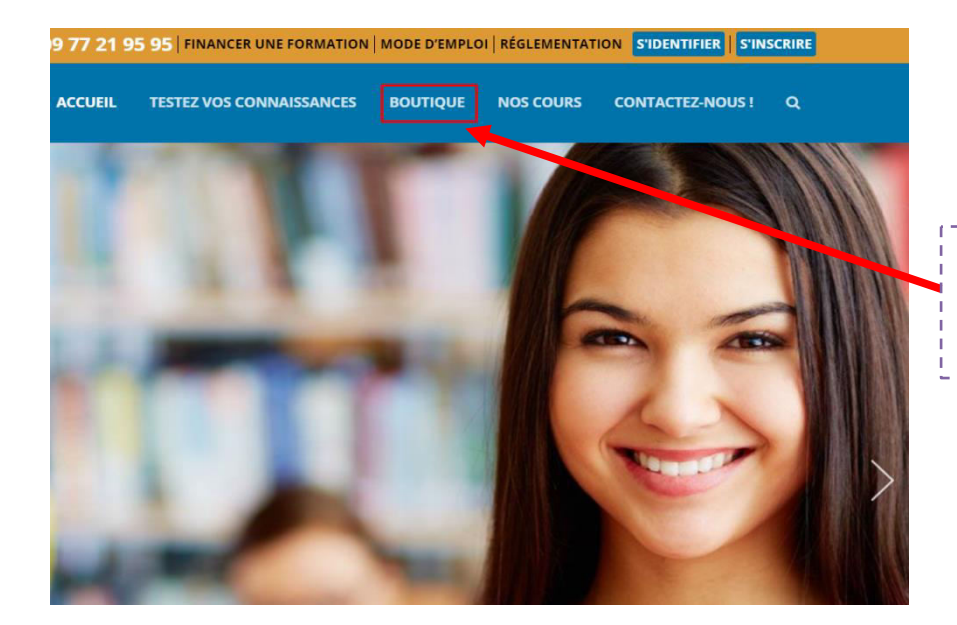

Cliquez sur "**boutique**" et choisissez votre cours.

\_\_\_\_\_

Par exemple : Cours Annuel Obligatoire pour IOBSP AG AFIB 2017

Pour plus de détail, vous pouvez cliquez sur l'image du cours.

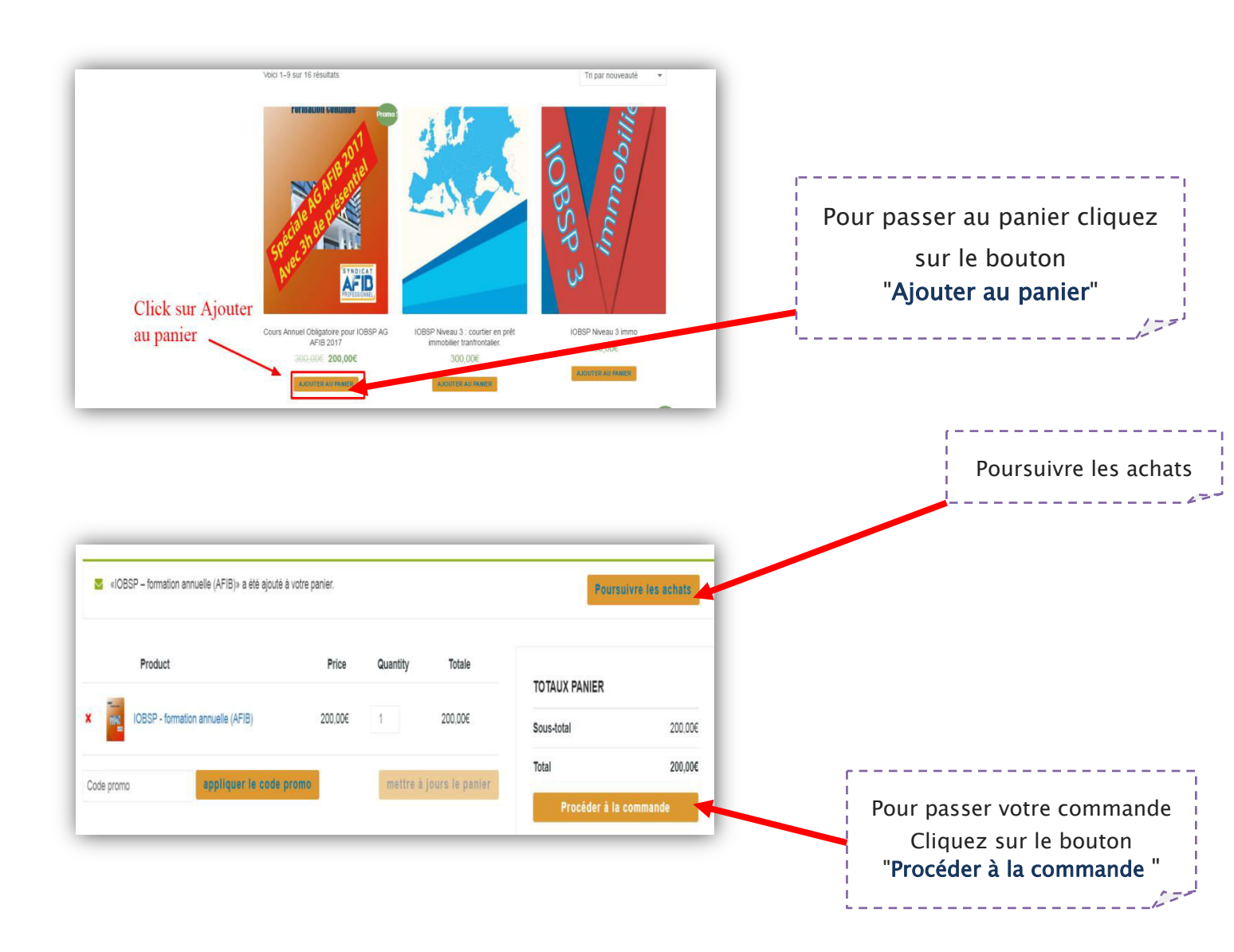

## Procéder au paiement :

| Produit                                                                          |                                                                                           | Total                                              |
|----------------------------------------------------------------------------------|-------------------------------------------------------------------------------------------|----------------------------------------------------|
| ntermédiaire en opérations de banque et en :                                     | service de paiement de niveau 1 ( iobsp 1 ) *1                                            | 750,00€                                            |
| Sous-total                                                                       |                                                                                           | 750,00€                                            |
| Total                                                                            |                                                                                           | 750,00€                                            |
| 8 <b>Connect Descetion</b>                                                       | Choisir le type de paiement                                                               |                                                    |
| Effectuez le paiement directement depuis vo<br>que les fonds ne serverpas reçus. | tre compte bancaire. Veuillez utiliser l'identifiant de votre commande comme référence du | paiement. Votre commande ne sera pas expédiée tant |
| PayPal                                                                           |                                                                                           | Curestice PayPai ?                                 |
| Sai lu et j'accepte les conditions général                                       | la case                                                                                   |                                                    |
| Commander                                                                        | lick sur Commander pour passer le commande                                                |                                                    |

#### L'IEPB vous offre 2 choix :

- paiement sécurisé par CB (plateforme PayPal / pas besoin d'un compte PayPal)
- 2. par virement bancaire (pays du compte Belgique)

Si vous payez par CB, le cours est disponible tout de suite. Si vous réglez par virement, le cours sera disponible une fois le virement reçu.

# **Comment Voir Profil :**

| BOUTIQUE NOS COURS<br>Equipe PEDAGO<br>GIQUE<br>Voir le profil<br>© se déconnecter<br>TABLEAU DE BORD<br>FORMATIONS<br>TATISTIQUES<br>BOITE DE RÉCEPTION<br>PARAMÈTRES<br>COMPARIANE<br>COMPARIANE | BOUTIQUE NOS COURS<br>Equipe PEDAGO<br>GQUE<br>Voir le profil<br>© se béconnecter<br>TABLEAU DE BORD<br>© FORMATIONS<br>STATISTIQUES<br>BOITE DE RÉCEPTION<br>NOTIFICATIONS<br>932<br>©<br>PARAMÈTRES<br>S                                                                                                    | BOUTIQUE NOS COURS<br>Equipe PEDAGO<br>GIQUE<br>Voir le profil<br>© se déconnecter<br>TABLEAU DE BORD<br>©<br>FORMATIONS<br>STATISTIQUES<br>BOITE DE RÉCEPTION<br>NOTIFICATIONS<br>932<br>©<br>PARAMÈTRES<br>S | IODE D'EMPLO | I RÉGLEMENTA |                                | PE PEDAGOGIQU                            | E                                                                               |  |   |                                                          |
|----------------------------------------------------------------------------------------------------|----------------------------------------------------------------------------------------------------|----------------------------------------------------------------------------------------------------|--------------|--------------|--------------------------------|------------------------------------------|---------------------------------------------------------------------------------|--|---|----------------------------------------------------------|
| SE DÉCONNECTER   TABLEAU DE BORD   FORMATIONS   FORMATIONS   STATISTIQUES   BOITE DE RÉCEPTION   NOTIFICATIONS   932   PARAMÈTRES                                                                                                    | Image: September 2       Pour voir votre cliquez sur le         Tableau de bord       Image: September 2         FORMATIONS       Image: September 2         Statistiques       Image: September 2         Boite de réception       Image: September 2         Notifications       932         Paramètres       Image: September 2         S       S | SE DÉCONNECTER<br>TABLEAU DE BORD<br>FORMATIONS<br>STATISTIQUES<br>BOITE DE RÉCEPTION<br>NOTIFICATIONS<br>932<br>O<br>PARAMÈTRES<br>S                                                                          | BOUTIQUE     | NOS COURS    |                                | Equipe PEDAGO<br>GIQUE<br>Voir le profil |                                                                                 |  |   |                                                          |
| STATISTIQUES<br>BOITE DE RÉCEPTION<br>NOTIFICATIONS 932<br>PARAMÈTRES<br>C                                                                                                    | STATISTIQUES<br>BOITE DE RÉCEPTION<br>NOTIFICATIONS 932<br>PARAMÈTRES<br>S                                                                                                    | STATISTIQUES                                                                                                    |              |              | TABLEAU DE BO                  | 9 se déconnecter                         | <b>***</b><br>D                                                                 |  |   | Pour voir votre p<br>cliquez sur le<br><b>Voir profi</b> |
| PARAMÈTRES 🌣                                                                                                    | PARAMÈTRES *                                                                                                    | PARAMÈTRES X                                                                                                    |              |              | STATISTIQUES<br>BOITE DE RÉCEI | PTION I                                  |                                                                                 |  | L |                                                          |
|                                                                                                    | 3                                                                                                    |                                                                                                    | C            |              | PARAMÈTRES                     | ;                                        | 9<br>()<br>()<br>()<br>()<br>()<br>()<br>()<br>()<br>()<br>()<br>()<br>()<br>() |  |   |                                                          |

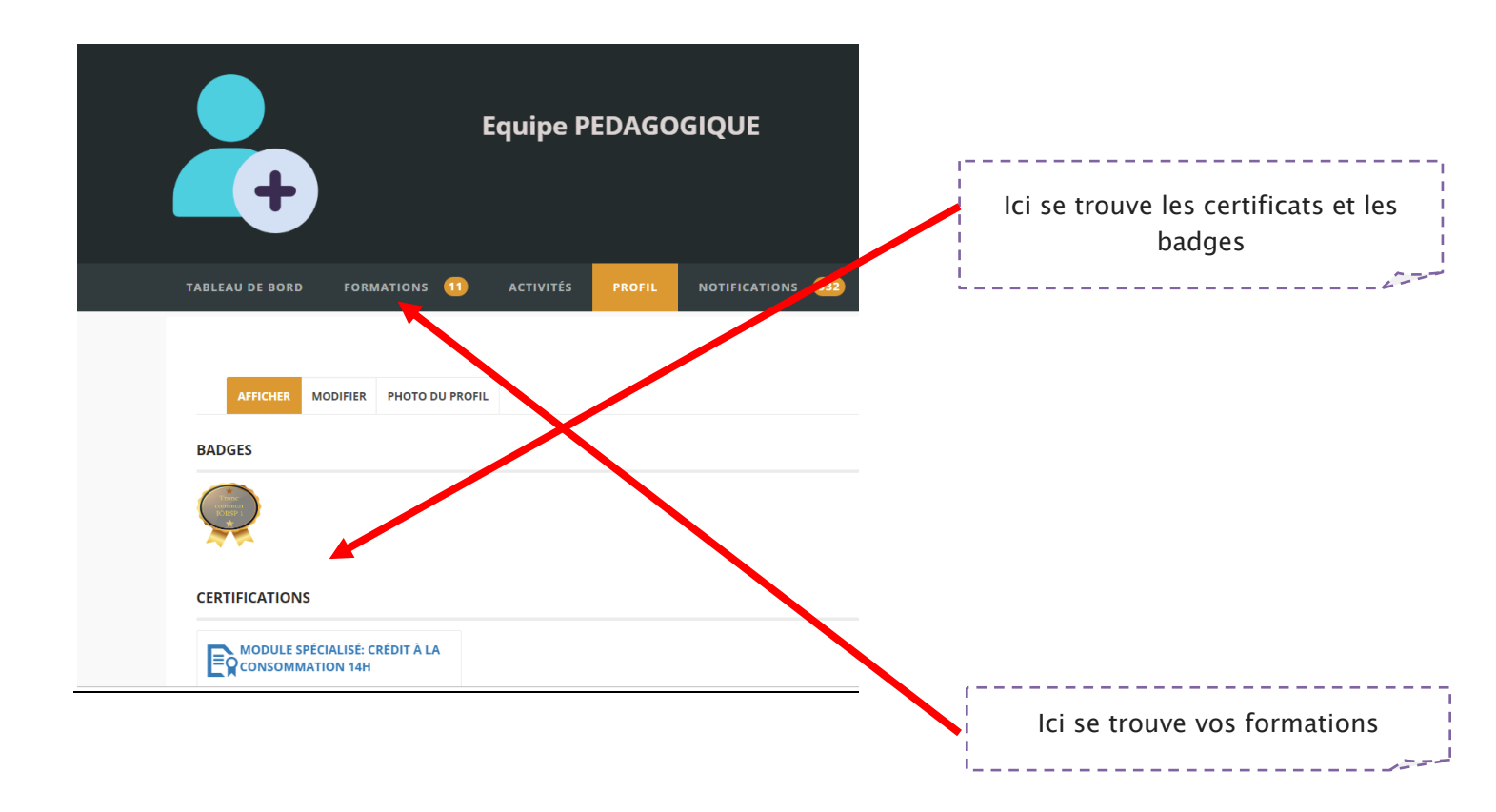

### **Comment commencer sa formation ?**

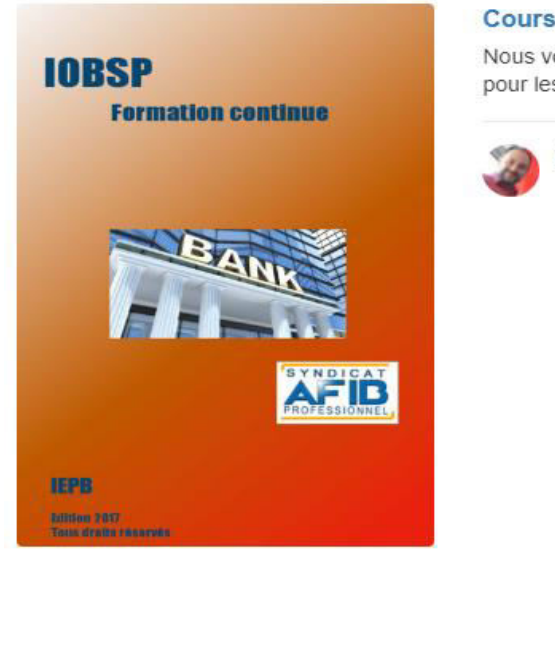

#### Cours Annuel Obligatoire pour IOBSP 2017

Nous vous souhaitons la bienvenue dans cette première formation annuelle obligatoire pour les intermédiaires de crédits et leurs personnels. Ce...

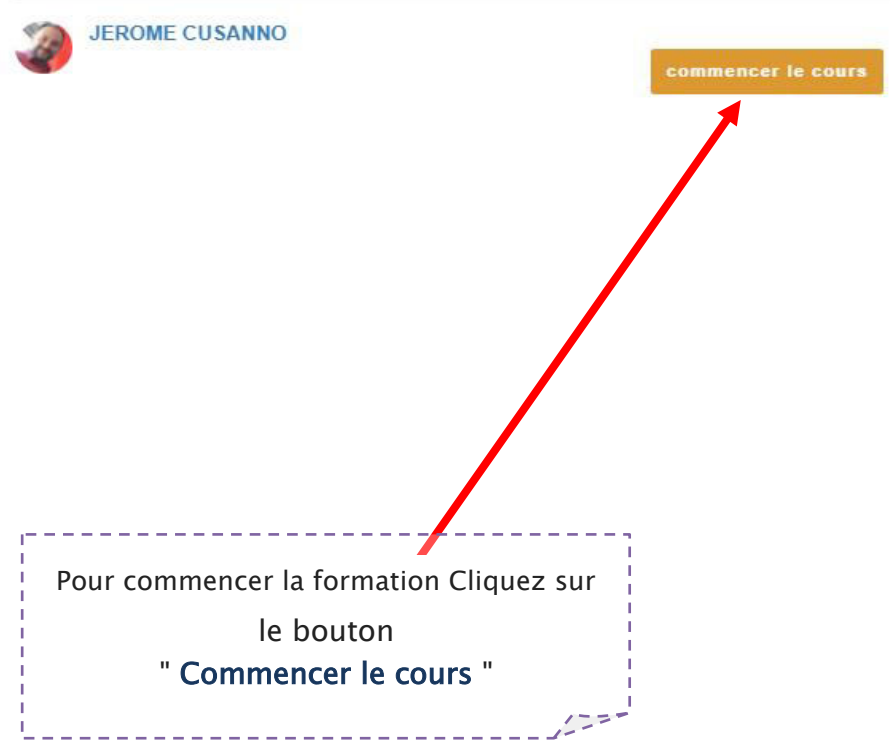

### <u>Comment poursuivre sa formation ?</u>

| Cours Annuel                  |   | NISTRUCTOR 🏠                                                                   |
|-------------------------------|---|--------------------------------------------------------------------------------|
| IOBSP 2017                    |   | 🖶 O 5 MINUTES JEROME CUSANNO 🤎                                                 |
| Temps restant : 119 Jours     |   | 2017 Introduction audio                                                        |
| 0.00%                         |   | ► axx =                                                                        |
|                               |   |                                                                                |
| Introduction                  | - |                                                                                |
| 2017 introduction audio       | • |                                                                                |
| 2017 Introduction vidéo       | • |                                                                                |
| Propos introductifs – livret  | • |                                                                                |
| Les bonnes pratiques          | + |                                                                                |
| Impact sur les crédits        | + |                                                                                |
| Publicité et Sanctions        | + |                                                                                |
| Intermédiaire transfrontalier | + |                                                                                |
| Capacités                     | + |                                                                                |
| Testez vos connaissances      | + |                                                                                |
|                               |   | MARQUER CE CHAPTIRE COMME LU CHAPTIRE SUMMANT >                                |
|                               |   |                                                                                |
|                               |   | T                                                                              |
|                               |   |                                                                                |
|                               |   | 1                                                                              |
|                               |   | Valider les unités que vous avez apprises.                                     |
|                               |   | I<br>I Maria na maria na mandra patta unité autort da fais que vous la désira- |
|                               |   | vous pouvez reprendre cette unite autant de tois que vous le desirez           |

### Comment faire pour les quiz d'entraînement ?

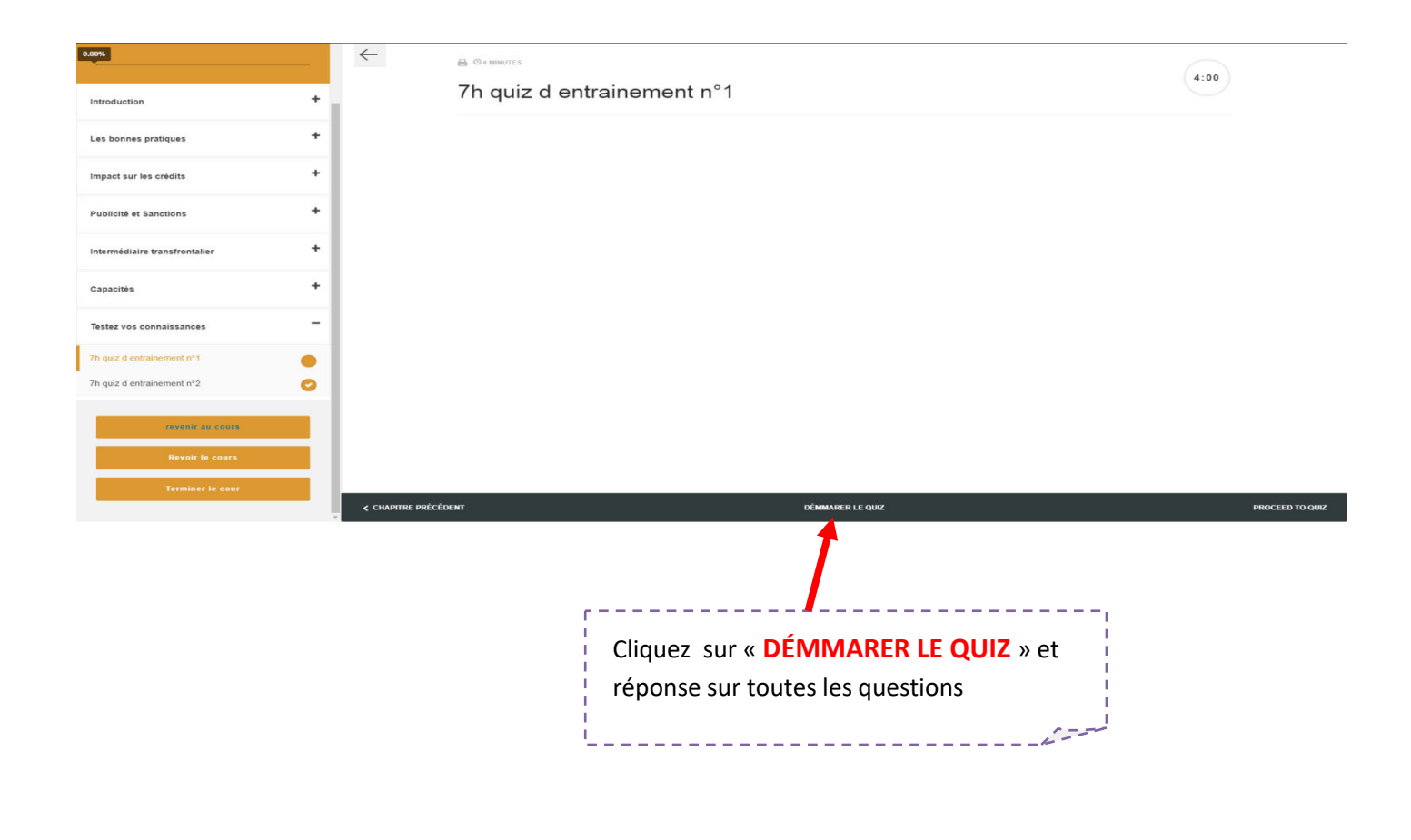

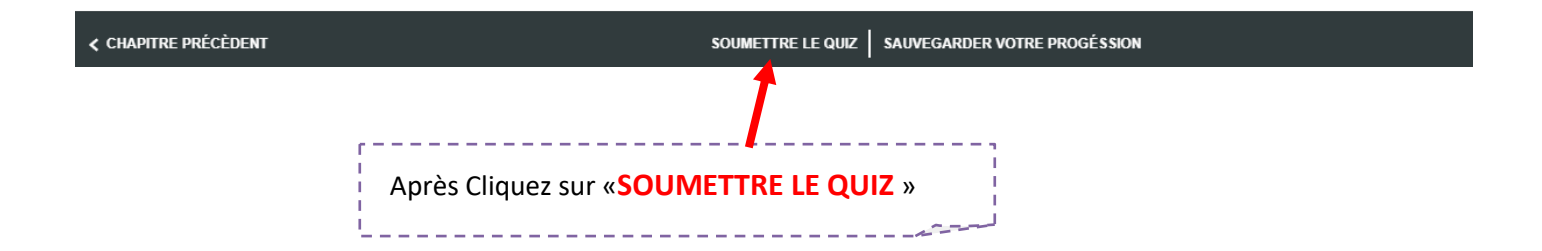

Quand vous avez terminé de la réponse sur les questions cliquez sur

# «VOIR LES RÉPONSES »

### Comment passer un examen

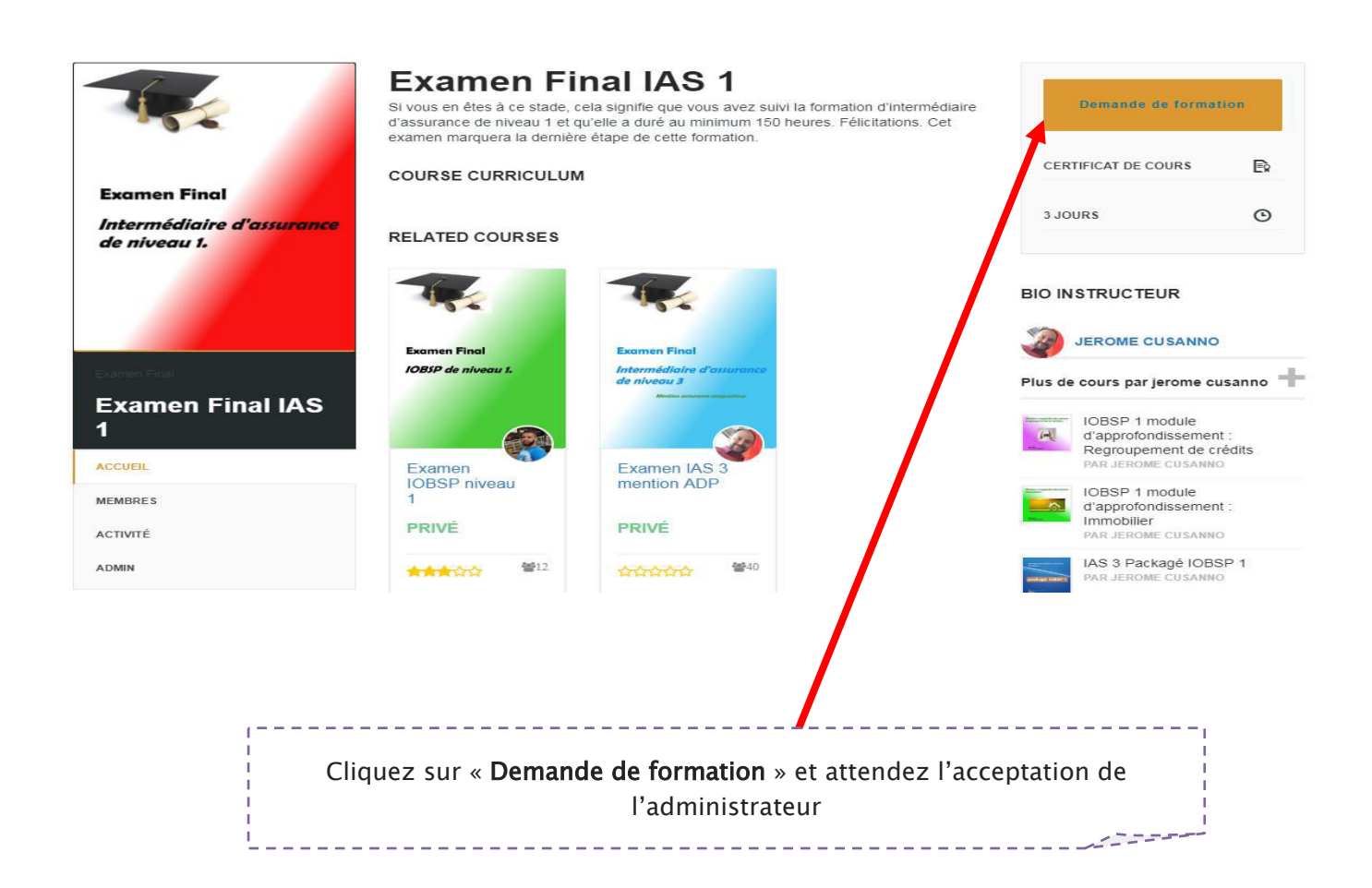

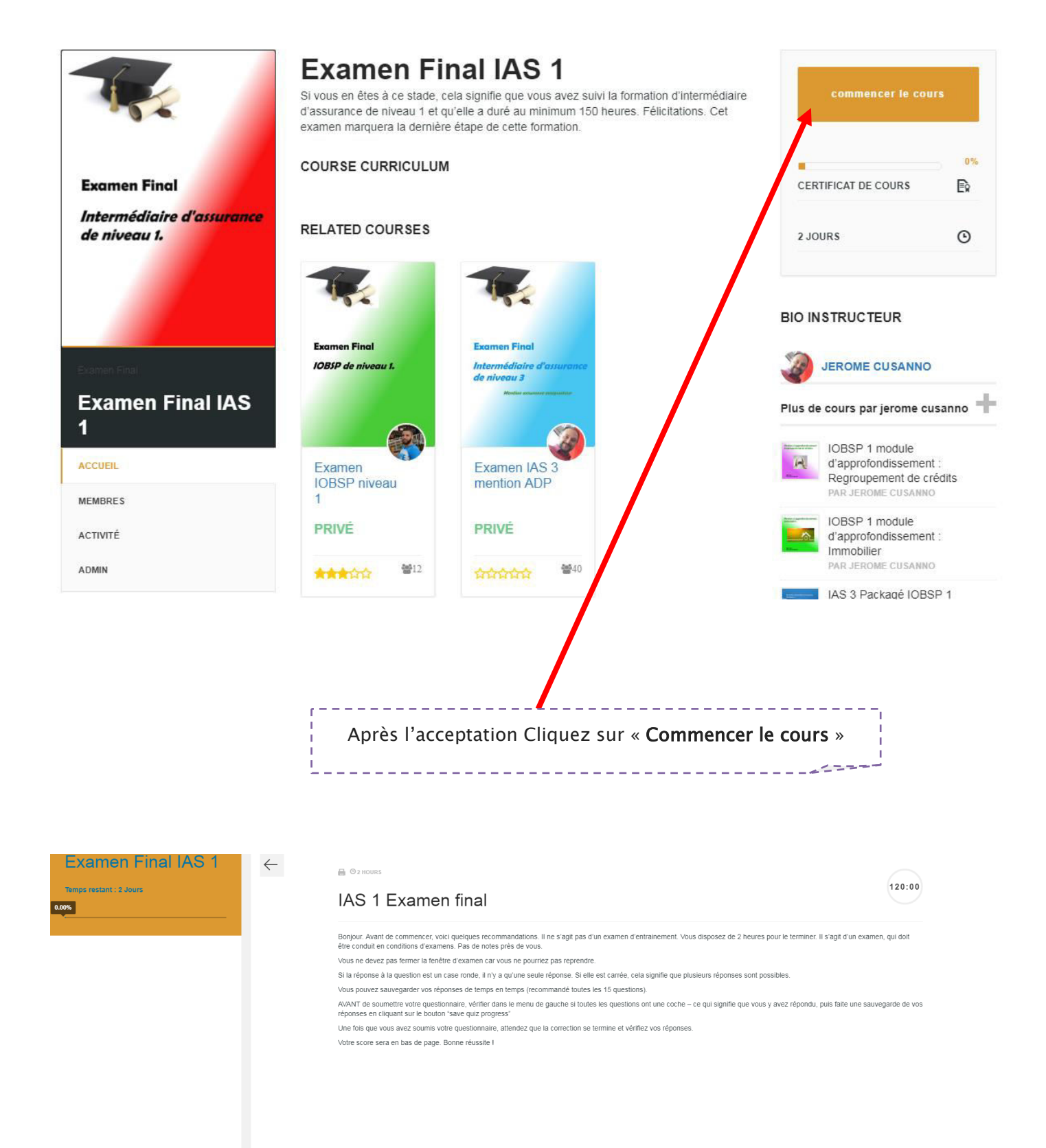

DÉMMARER LE QUIZ

Cliquez sur « DÉMMARER LE QUIZ »